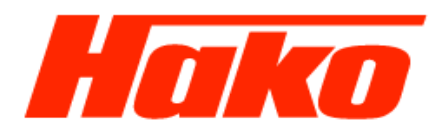

# Change the engine control unit A1 M29-CM2200

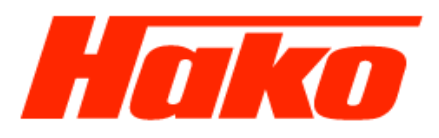

# **Required Diagnosis**

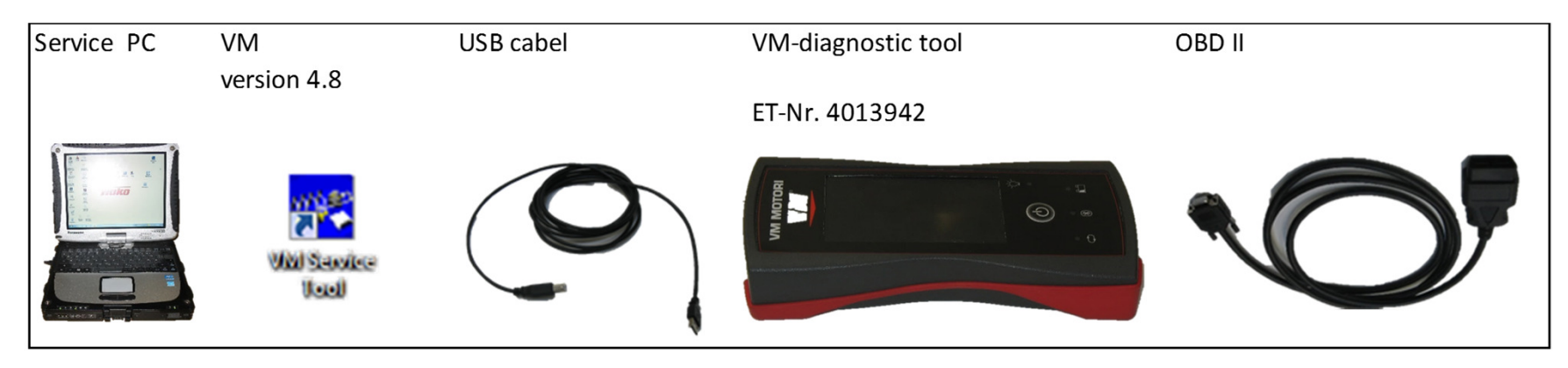

# Safety instructions!

- 1. Careful, responsible handling of the diagnostic tool is essential.
- 2. No work other than the work described in these instructions must be carried out.
- 3. No values other than the ones described in these instructions may be modified.

### Service Training

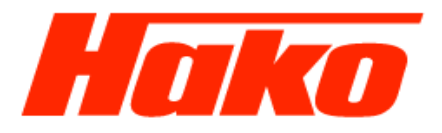

#### Attention!

A log file should be created before disassembling the old engine control unit. If this is not possible, the IMA codes of the injectors and the serial number of the engine must be read directly from the components.

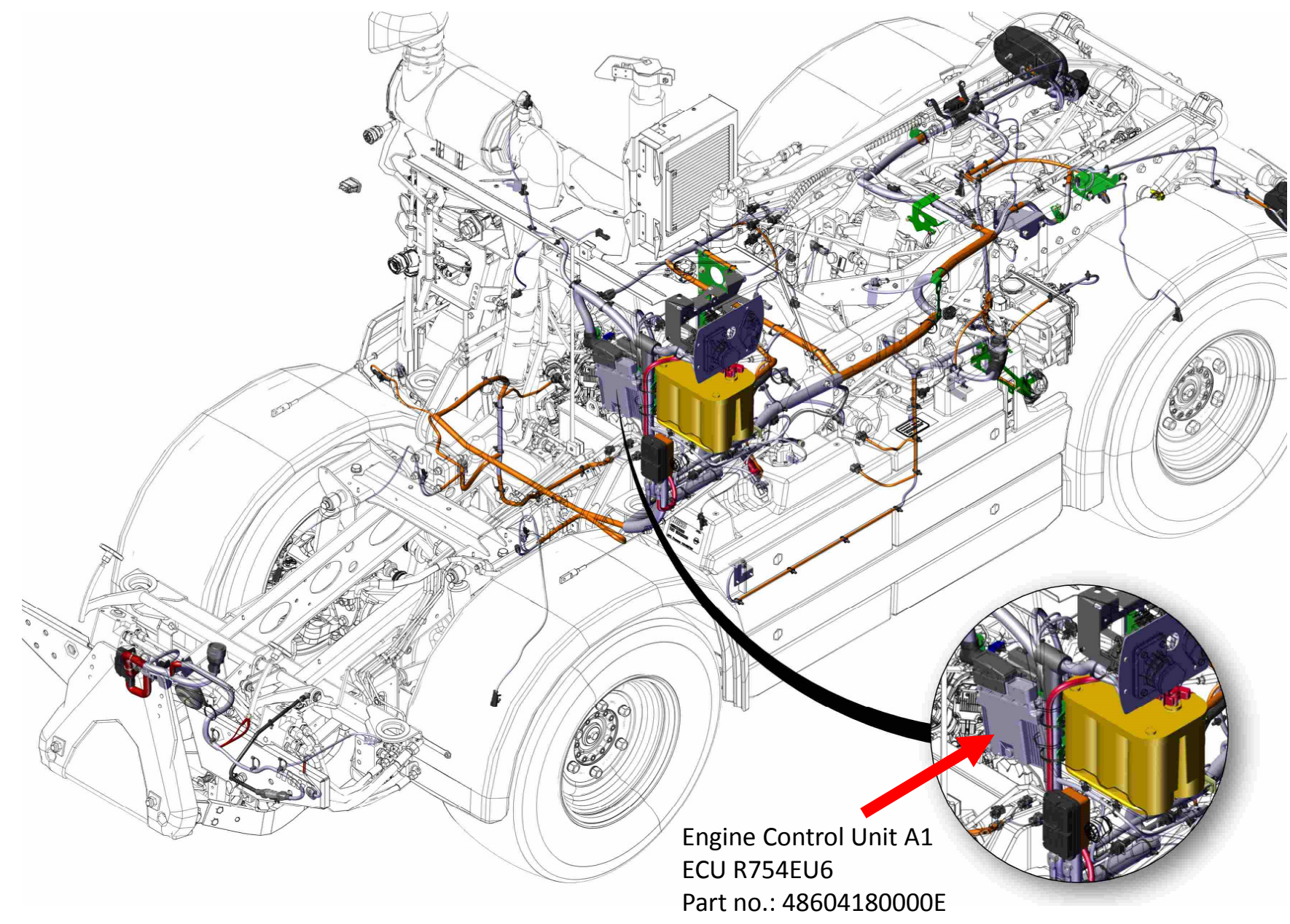

#### Multicar M29 CM 2200

# Service Training

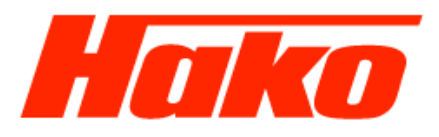

• After replacing the engine control unit A1, it is important to program the serial number of the engine and the IMA codes of the injectors.

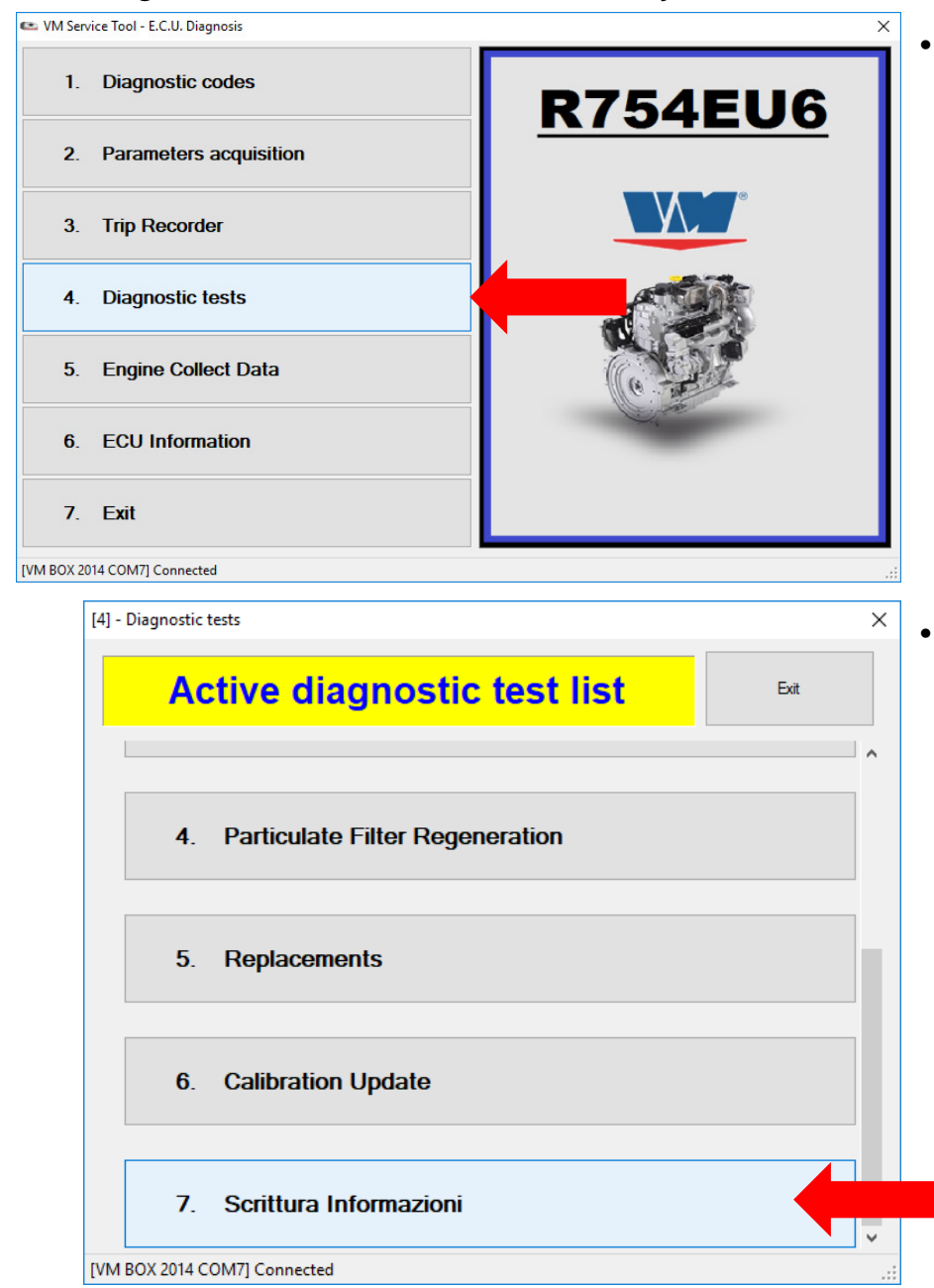

To program the serial number of the engine, select "4. Diagnostics tests".

Select "Scrittura Informazioni"

## Service Training

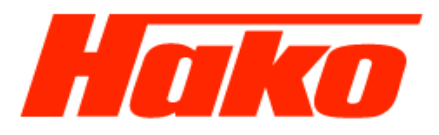

| [4-                | 7] - Active diagnostic test list      | ×      |
|--------------------|---------------------------------------|--------|
|                    | 7. Scrittura Informazioni             | Exit   |
|                    | 1. Write VIN                          |        |
|                    | 2. Write Engine Serial                |        |
|                    |                                       |        |
|                    |                                       |        |
|                    |                                       |        |
| [4-7-2] - VM Servi | ice Tool - Parameter writing          | × .    |
|                    | Value setting ( Write Engine Serial ) |        |
|                    |                                       |        |
|                    |                                       |        |
|                    |                                       |        |
| Write              |                                       | Cancel |
|                    |                                       |        |

• Select "2. Write Engine Serial"

- Enter the serial number of the engine, which can be found at the Logfile of the old engine control unit (see following slide).
- If no Logfile from the old engine control unit is available, the serial number must be read directly from the engine.

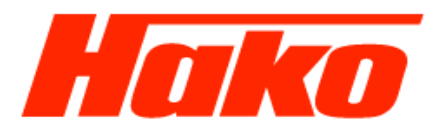

> ....

• The logfile should be found on the hard disk C under VMLogfiles.

| OD HK2208 EN - Editor                                                                                  | _     |         | $\times$ |
|----------------------------------------------------------------------------------------------------|-------|---------|----------|
| <u>D</u> atei <u>B</u> earbeiten F <u>o</u> rmat <u>A</u> nsicht <u>?</u>                              |       |         |          |
| System startup state: 2                                                                                |       |         | ^        |
| EEP ID: EDC17C49 Platform                                                                              |       |         |          |
| Factory Data: PROD_DATE_1:13-07-14 - PROD_DATE_2:16-07-14 - SERIAL:06 58 13 48 00 08 16 07 14 02 33 48 | 3 - [ | DSW_CON | T:1      |
| VIN Number:                                                                                            |       |         |          |
| VM ECU P/N (programmed with variant dataset): 13002990F                                                |       |         |          |
| ECU HW number: EDC17C49                                                                                |       |         |          |
| ECU HW version number: 3.V0                                                                            |       |         |          |
| ECU SW number: EDC17VM                                                                                 |       |         |          |
| Calibration name - VARIANT: P_1358.V77                                                                 |       |         |          |
| System Name or Engine Type: R754EUVI                                                                   |       |         |          |
| Shop code / tester number:                                                                             |       |         |          |
| Programming Date: 00 00 00                                                                             |       |         |          |
| Engine Test Date: 00 00 00                                                                             |       |         |          |
| Calibration name - MASTER: MAUD6GGG51358V77RR60                                                        |       |         |          |
| Rated power [kW]: 80                                                                                   |       |         |          |
| Rated speed [rpm]: 2600                                                                                |       |         |          |
| Peak torque [Nm]: 420                                                                                  |       |         |          |
| Peak torque speed [rpm]: 1100                                                                          |       |         |          |
| Engine Serial: 60D01569                                                                                |       |         |          |
|                                                                                                    |       |         |          |
|                                                                                                    |       |         |          |
| - Error list -                                                                                         |       |         |          |
|                                                                                                    |       |         |          |
|                                                                                                    |       |         |          |
| No active codes                                                                                        |       |         |          |
|                                                                                                    |       |         | ~        |

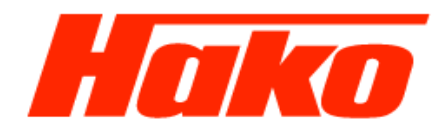

| [4-7-2] - VM Service Tool - Parameter writing        |        | Х |
|------------------------------------------------------|--------|---|
| Value setting ( Write Engine Serial )                |        |   |
| 60D01569                                             |        |   |
|                                                      |        |   |
|                                                      |        |   |
| Write                                                | Cancel |   |
| [hakoversuch] [ABC] E.C.U. initialization completed. |        |   |

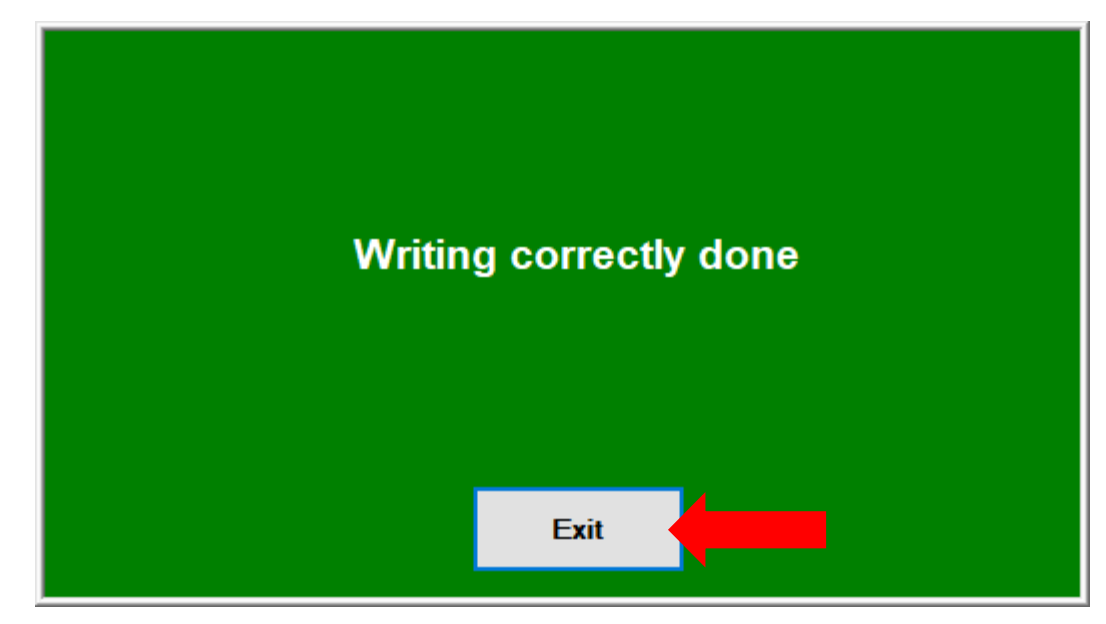

- The programming of the motor serial number was successful as soon as the green window appears.
- Confirm with "Exit".

## Service Training

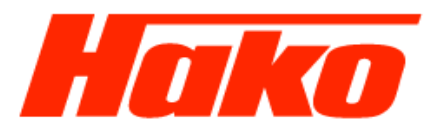

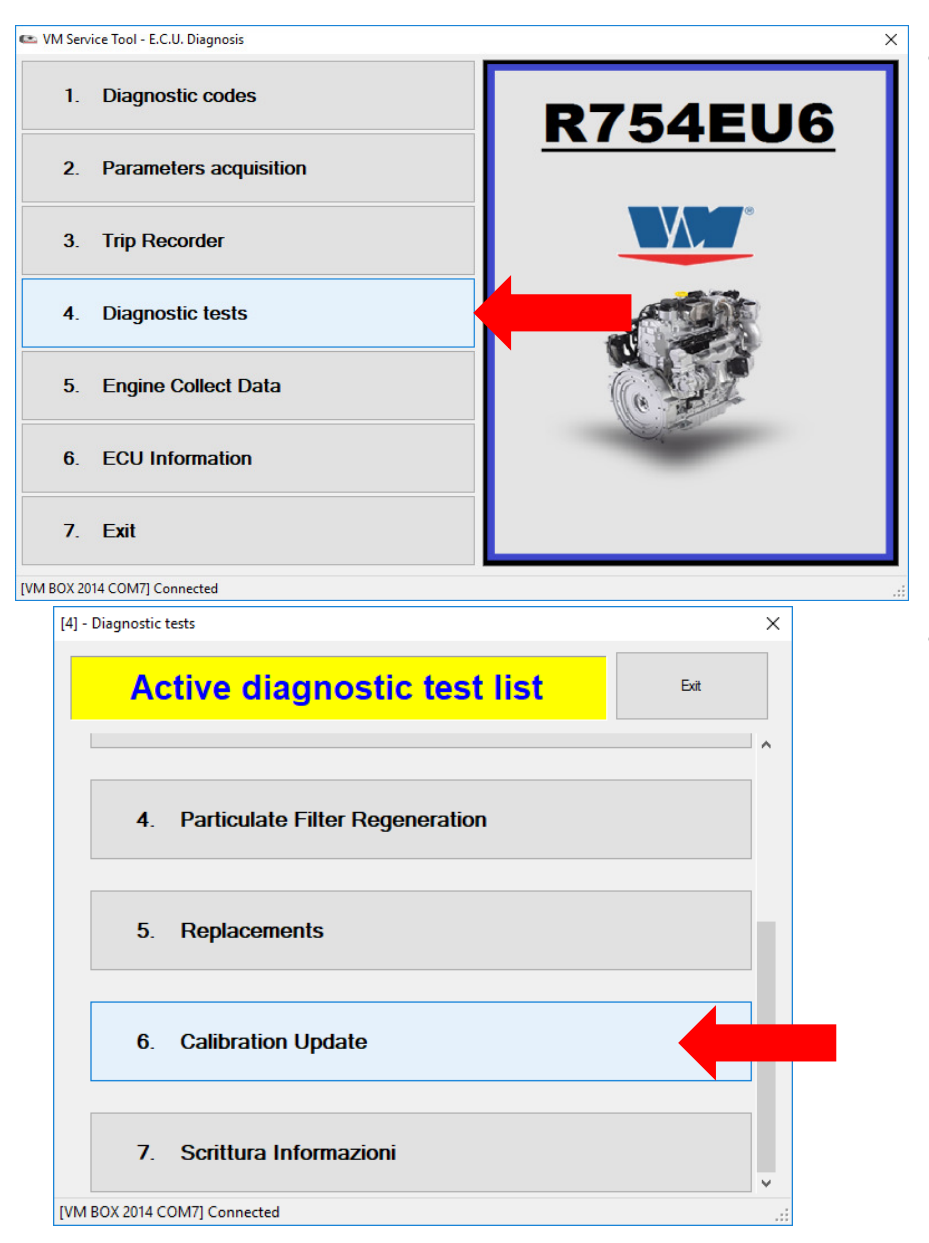

To program the IMA codes of the injectors, select "4. Diagnostics tests"

Select "6. Calibration Update"

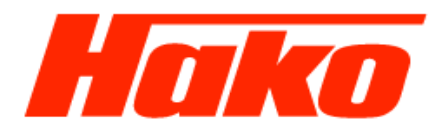

| -6] - Active diagnostic test list | r          | ×      |
|-----------------------------------|------------|--------|
| 6. Calibration U                  | Exit       |        |
| 1. Variant Dataset                |            |        |
| 2. IMA Code                       |            |        |
| 3. Calibration update             |            |        |
|                                   |            |        |
|                                   |            |        |
| 6-2] - IMA codes Read - Write     |            | ×      |
| Cylinder 1                        | Cylinder 2 |        |
| Cylinder 3                        | Cylinder 4 |        |
|                                   | 1          |        |
|                                   |            |        |
|                                   |            |        |
| Write                             |            | Cancel |

• Select "2. IMA Code"

- Enter the IMA Codes of the injektors, which can be found at the Logfile of the old engine control unit (see following slide).
- If no Logfile from the old engine control unit is available, the IMA Codes must be read directly from the injectors.

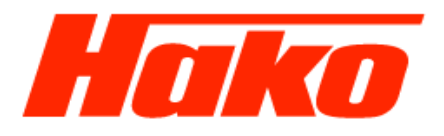

• Das Logfile sollten Sie auf der Festplatte C unter VMLogfiles finden.

| DD HK2208 EN - Editor                                                                                                    |                                                                                        |                                                                         |                                                                                                    | -                                                                                |                                                                          | <      |
|----------------------------------------------------------------------------------------------------|----------------------------------------------------------------------------------------|-------------------------------------------------------------------------|----------------------------------------------------------------------------------------------------|----------------------------------------------------------------------------------|--------------------------------------------------------------------------|--------|
| <u>D</u> atei <u>B</u> earbeiten F <u>o</u> rmat <u>A</u> nsicht <u>?</u>                                                                                                    |                                                                                        |                                                                         |                                                                                                    |                                                                                  |                                                                          |        |
| IMA codes Read - Write                                                                                                    |                                                                                        |                                                                         |                                                                                                    |                                                                                  |                                                                          | ^      |
| Cylinder 1 ;8ZAB8IB<br>Cylinder 2 :67ZV253                                                                                                    |                                                                                        |                                                                         |                                                                                                    |                                                                                  |                                                                          |        |
| Cvlinder 3 :7GH61S4                                                                                                    |                                                                                        |                                                                         |                                                                                                    |                                                                                  |                                                                          |        |
| Cylinder 4 ;8RA28AD                                                                                                    |                                                                                        |                                                                         |                                                                                                    |                                                                                  |                                                                          |        |
|                                                                                                    |                                                                                        |                                                                         |                                                                                                    |                                                                                  |                                                                          |        |
| VM Service Tool P.C. Software<br>DataBase C:\Users\admin\AppDat<br>DataBase C:\Users\admin\AppDat<br>DataBase C:\Users\admin\AppDat<br>VM BOX Application Software<br>VM BOX Loader Software<br>Software VM BOX Identification<br>VM BOX Application Label | ta\Local\VM Motori\VM Serv<br>ta\Local\VM Motori\VM Serv<br>ta\Local\VM Motori\VM Serv | vice Tool\STRVMBASE.M<br>vice Tool\UPDATEWEB.M<br>vice Tool\ECUCONF.MDB | ; 3.0.2.12 ;<br>MDB; 3.9 ;<br>MDB; 3.4 ;<br>3 ; 4.8 ;<br>; 01.13 ;<br>; 01.06 ;<br>; APPLICATION<br>; VM BOX 2014 | 26.04.2016<br>02.07.2015<br>26.11.2012<br>26.04.2016<br>17.12.2015<br>20.01.2015 | 09:51:40<br>00:00:00<br>00:00:00<br>00:00:00<br>- 16:45:34<br>- 00:00:00 | L<br>) |
| EDC16C39 ; EDC16C39.exe<br>; EDC16C39.jpg                                                                                                    | ; 3.0.1.6<br>; File not                                                                | ; 26.04.2016                                                            | 09:51:38                                                                                                    |                                                                                  |                                                                          |        |
| ; EDC16VM.MDB                                                                                                    | ; 3.2                                                                                  | ; 19.03.2012                                                            | 00:00:00                                                                                                    |                                                                                  |                                                                          |        |
| ; EDC16VM_BMC_424                                                                                                    | 4.MDB ; 3.2                                                                            | ; 19.03.2012                                                            | 00:00:00                                                                                                    |                                                                                  |                                                                          |        |
| ; EDC16VM_ENG.MDB                                                                                                    | 3; 3.2                                                                                 | ; 19.03.2012                                                            | 00:00:00                                                                                                    |                                                                                  |                                                                          |        |
| ; EDC16VM_IND.MDB                                                                                                    | 3; 3.2                                                                                 | ; 19.03.2012                                                            | 00:00:00                                                                                                    |                                                                                  |                                                                          |        |
| ; EDC16VM_IND_650                                                                                                    | 0.MDB ; 3.5                                                                            | ; 16.12.2013                                                            | 00:00:00                                                                                                    |                                                                                  |                                                                          | 4      |
| <                                                                                                    |                                                                                        |                                                                         |                                                                                                    |                                                                                  | >                                                                        |        |

[4-6-2] - IMA codes Read - Write  $\times$ Save the entry with the button "Write" ٠ Cylinder 1 Cylinder 2 8ZAB8IB 67ZV253 Cylinder 3 Cylinder 4 7GH61S4 8RA28AD Write Cancel [hakoversuch] [ABC] E.C.U. initialization completed. The programming of the IMA codes was successful as ٠ soon as the green window appears. Confirm with "Exit". ٠ Writing correctly done Exit

**Multicar M29** 

CM 2200

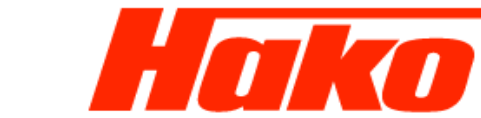